## FISLink-EMEA – Employee Login Instructions

1. Click the "FIS Employee Login" link located **below** the Sign In button, as shown below

| CLIENTS/CUSTOMERS: Please enter you         | r username and password to sign in.                                                                        |
|---------------------------------------------|----------------------------------------------------------------------------------------------------|
| FIS EMPLOYEES: Please follo                 | w this process to sign-in.                                                                                 |
| Multi-Factor Authentication (MFA) is Enable | d. Information regarding set-up can be                                                                     |
| found h                                     | ere                                                                                                    |
| Username (Customer Email)                   |                                                                                                    |
|                                             | FIS Employees: Please follow this process to sign-in.                                                      |
| Password                                    | FIS Employees who are missing the<br>Compose Delivery option, need to<br>send files, or create workspaces, |
| Remember my username                        | here.                                                                                                    |
| Sign in                                     | <b>CLIENTS/CUSTOMERS</b> : Login with the email address and password you provided during registration.     |
| Terms of Service                            | CLIENT/CUSTOMER Registration:                                                                              |
|                                             | Registration is only available to those                                                                    |
|                                             | system. If you received an invite to the system you can register here.                                     |
|                                             | Help: FISLink-EMEA help guides are available here                                                          |

You will now be prompted to authenticate.

Use the directions below which shows the authentication process.

2. You will be redirected to the Microsoft sign in page. Enter your FIS email address, and click "**Next**".

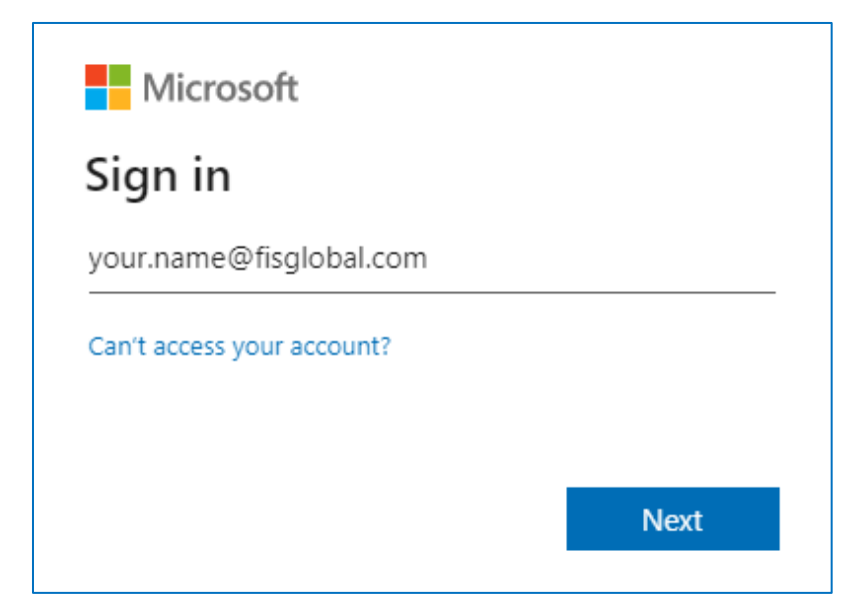

3. Enter your FIS password and click "Sign in" to continue.

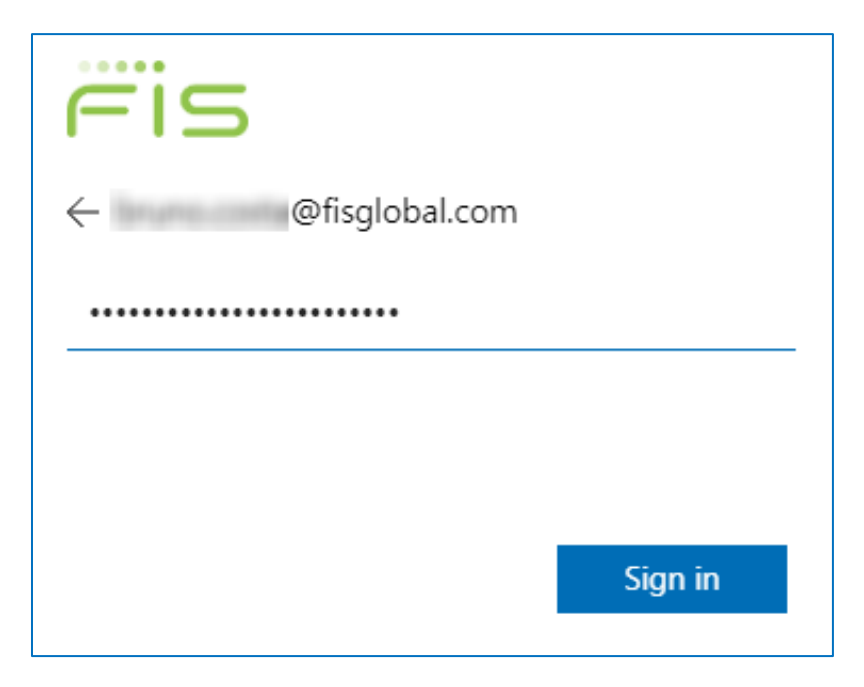

## 4. Select "Secure ID"

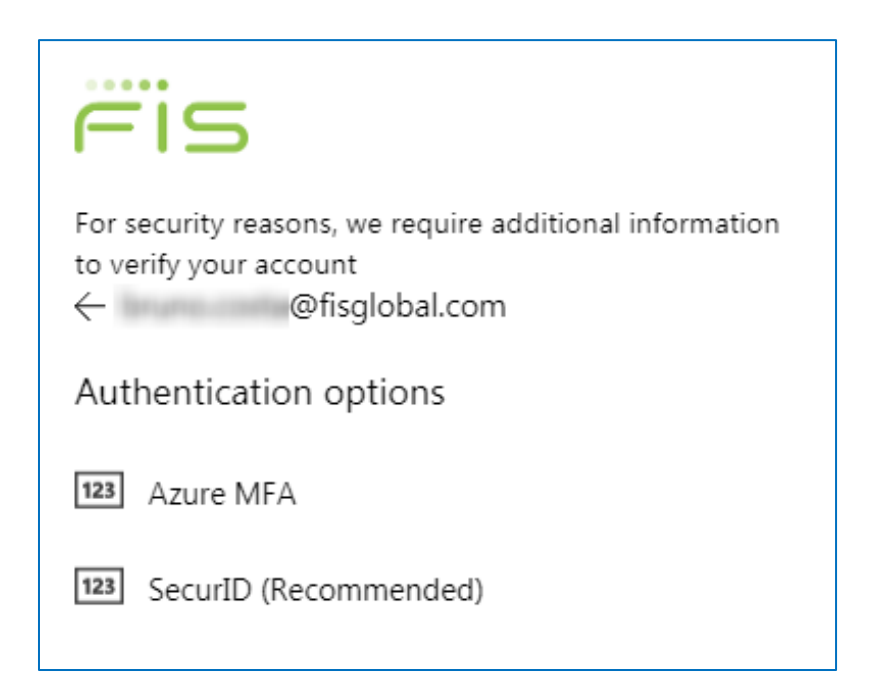

5. Enter the 8-digit code from your SecurID RSA app and click "**Submit**" Note: If you are connected to the FIS Network (on VPN or in-Office), SecurID might not be required.

| Fis                                                                            |  |  |
|--------------------------------------------------------------------------------|--|--|
| For security reasons, we require additional information to verify your account |  |  |
| Enter your RSA SecurID passcode.                                               |  |  |
| Passcode                                                                       |  |  |
| Submit                                                                         |  |  |
| RSA SECURID ACCESS                                                             |  |  |

6. **IF** you see this screen and want to reduce the number of sign-ins: Check the **Don't show this again** box if prompted and click **Yes**.

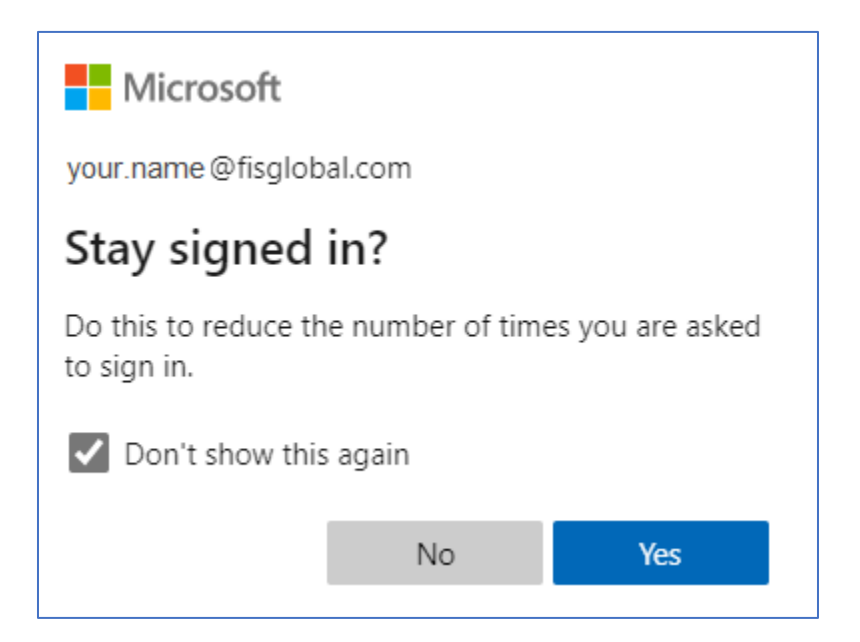

You should now be logged in to FISLink-EMEA and can proceed as normal.